## PROCEDURA DI INSTALLAZIONE DEL SOFTWARE IMPRESUS (<u>postazione client</u>) E DEI SERVIZI NECESSARI PER IL SUO FUNZIONAMENTO TRAMITE RETE

Condizione necessaria: i Personal Computer, su cui occorre installare il Software ACCA, devono essere collegati tra di loro grazie ad una rete informatica.

**1**) Posizionarsi sul personal computer in cui occorre installare la postazione Client di Impresus *(il computer che fungerà da client può essere un qualsiasi computer della rete)* 

2) Inserire il CD/DVD di installazione del software nell'apposito lettore e attendere che si apra automaticamente la schermata di installazione del software (Auto Play)
3) Selezionare l'opzione che consente di avviare l'installazione (Setup.EXE)

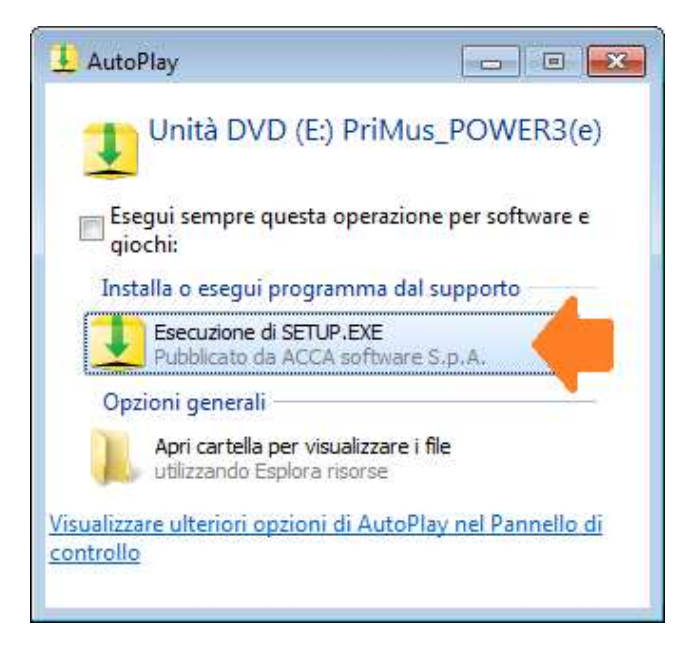

**4**) Alla comparsa di <u>eventuali</u> messaggi proposti dal Sistema Operativo, o dai sistemi di sicurezza attivi, occorre "**consentire**" per continuare con il processo di installazione

| 🌏 Controllo de                                                       | ll'account utente                                      | ×                                              |  |
|----------------------------------------------------------------------|--------------------------------------------------------|------------------------------------------------|--|
| Consentire al programma seguente di apportare modifiche al computer? |                                                        |                                                |  |
| 1                                                                    | Nome programma:<br>Autore verificato:<br>Origine file: | PriMus<br>ACCA software S.p.A.<br>Unità CD/DVD |  |
| 🕑 Dettagli                                                           |                                                        | Si No                                          |  |
| Modifica le impostazioni di visualizz                                |                                                        |                                                |  |

**5**) Visualizzata automaticamente a video la finestra di Setup, accedere all'installazione della "Postazione Client" selezionando "**Impresus CLIENT**" e di seguito "**Avanti**"

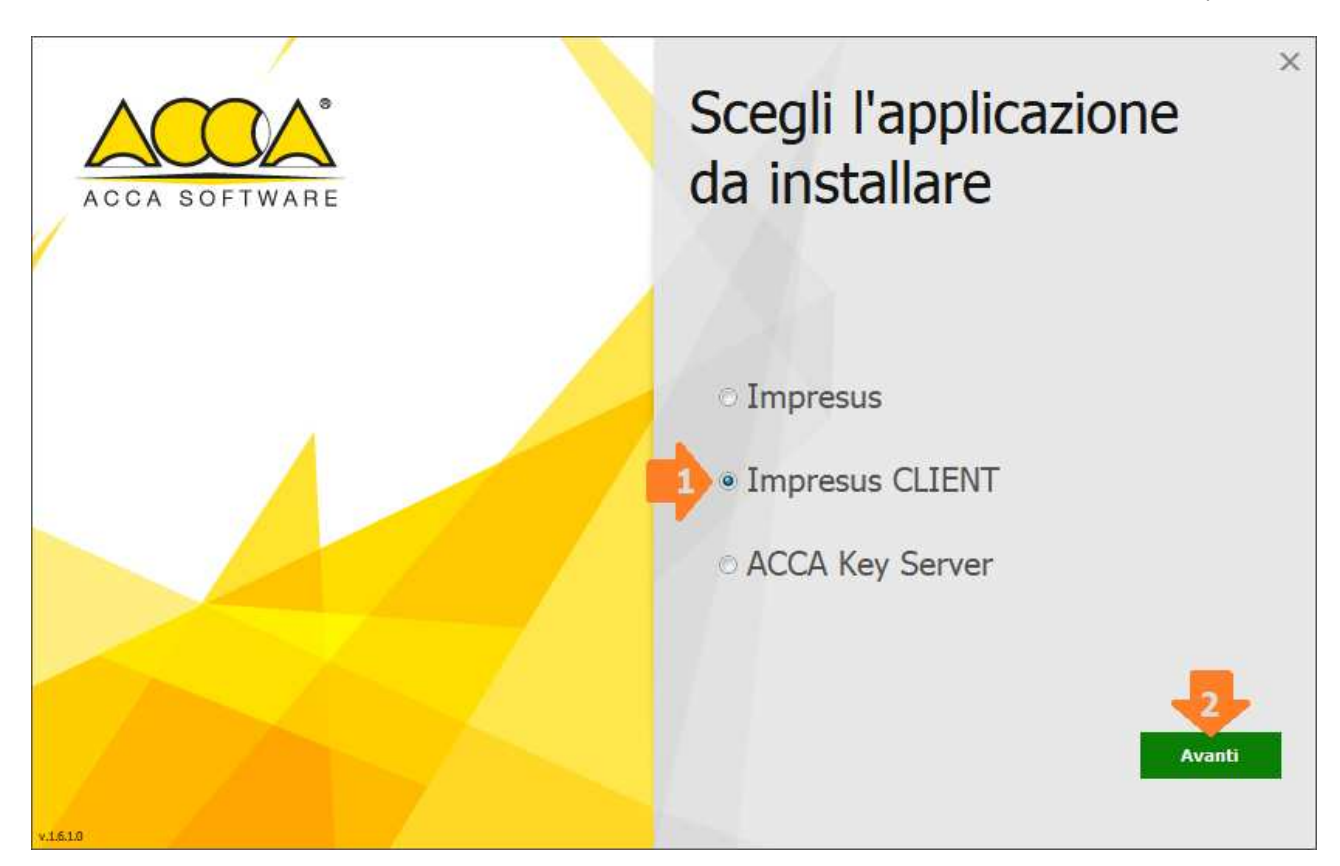

6) Nella finestra che si visualizza, occorre cliccare su "Installa" per avviare l'installazione

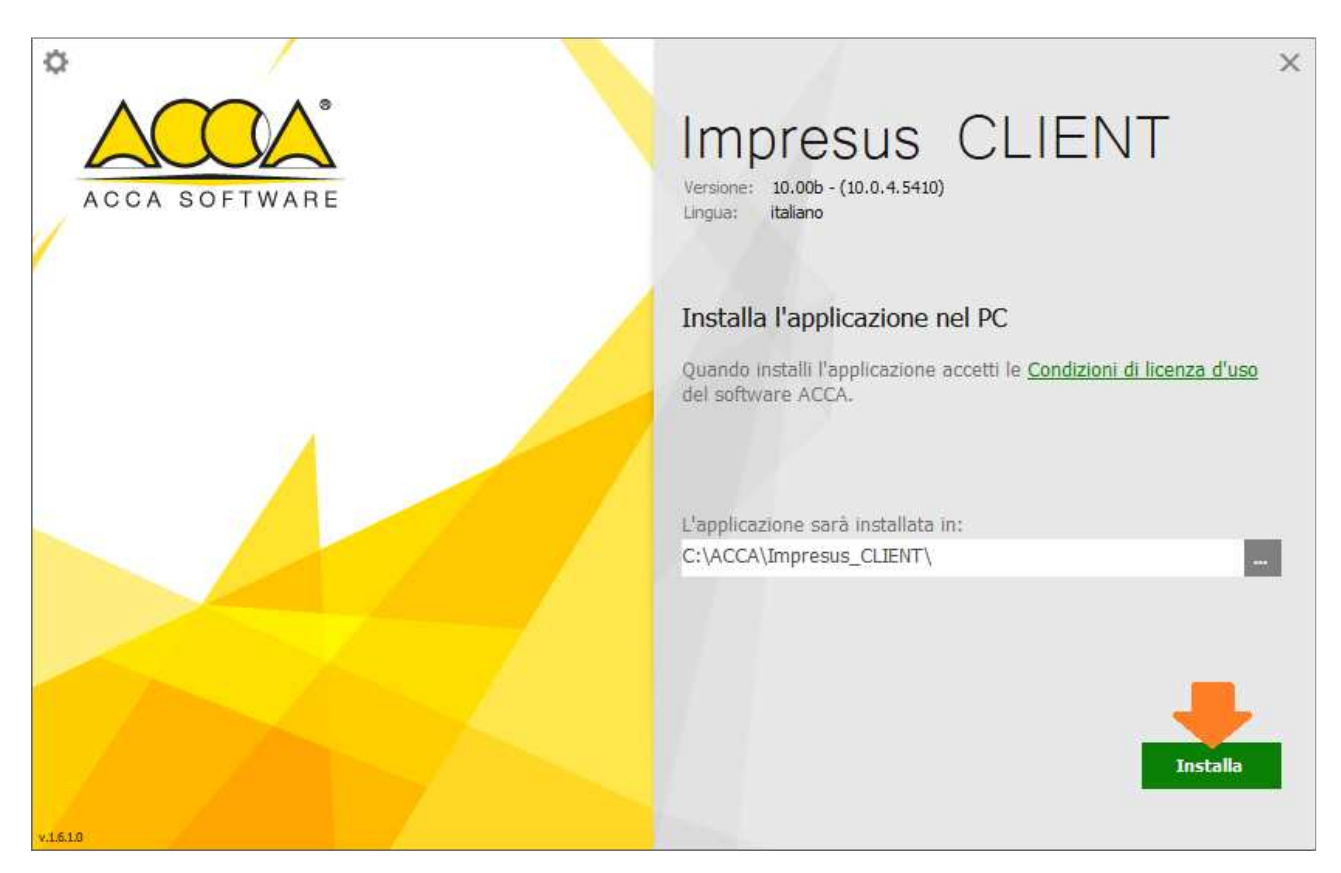

7) Concluso il processo di installazione occorre cliccare su "Fine"

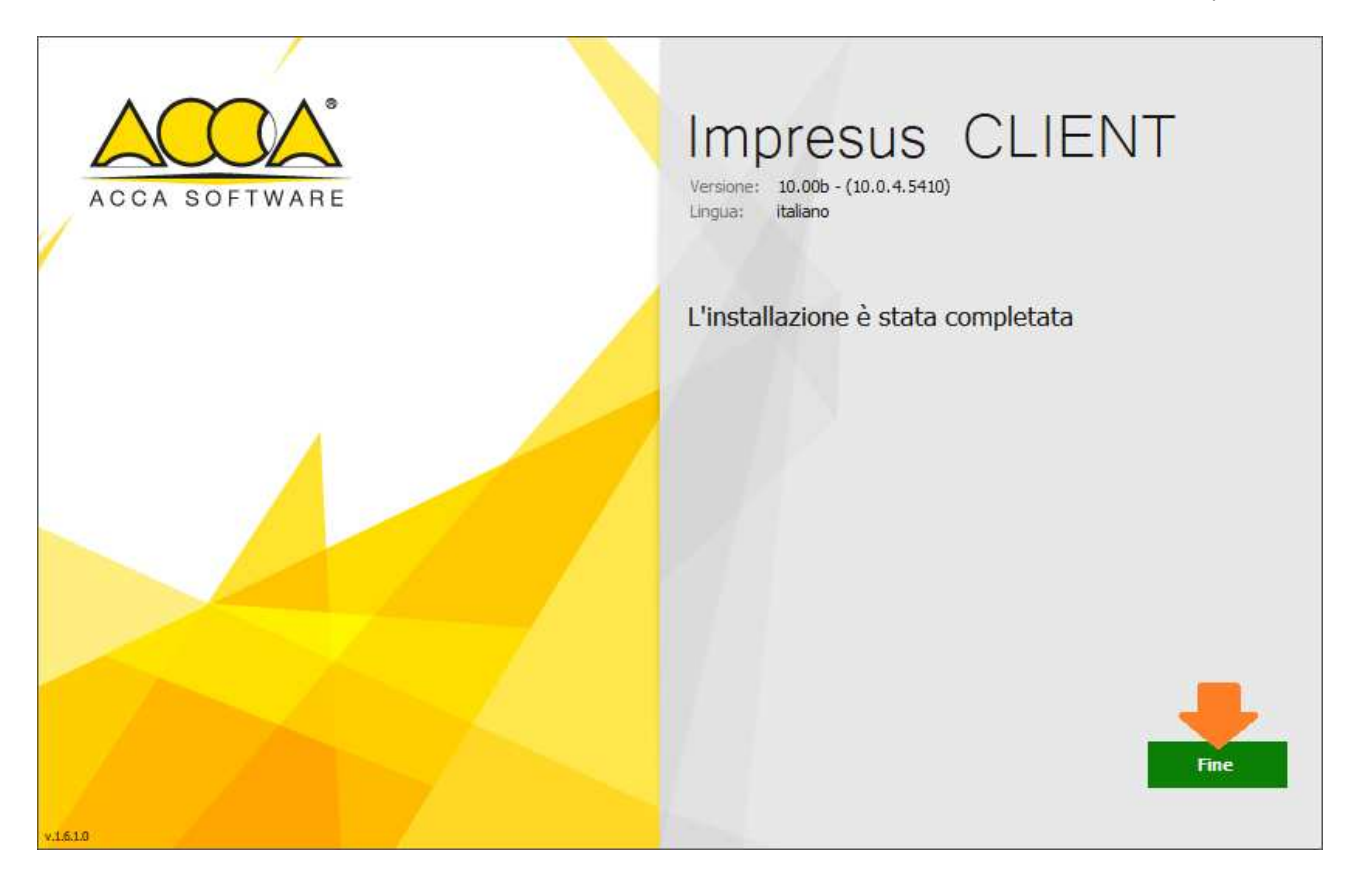

8) Nella finestra che compare automaticamente a video, occorre indicare il "Nome" del computer (*NON indirizzo IP o altro*) su cui è installata la postazione "<u>server</u>" di Impresus *NOTA: il nome del computer su cui è installata la postazione "server" di Impresus può essere digitato da tastiera o selezionato dall'elenco che viene proposto cliccando sulla "freccia"* 

| Defense annete dal       |                                                                         |
|--------------------------|-------------------------------------------------------------------------|
| NON trovato!!!           | programma CLIENT o programma SERVER                                     |
| e L i Bu                 |                                                                         |
| installato il programm   | a il nome del computer dove e stato precedentemente na Impresus SERVER. |
|                          |                                                                         |
|                          |                                                                         |
| - Computer Impresus SERV |                                                                         |

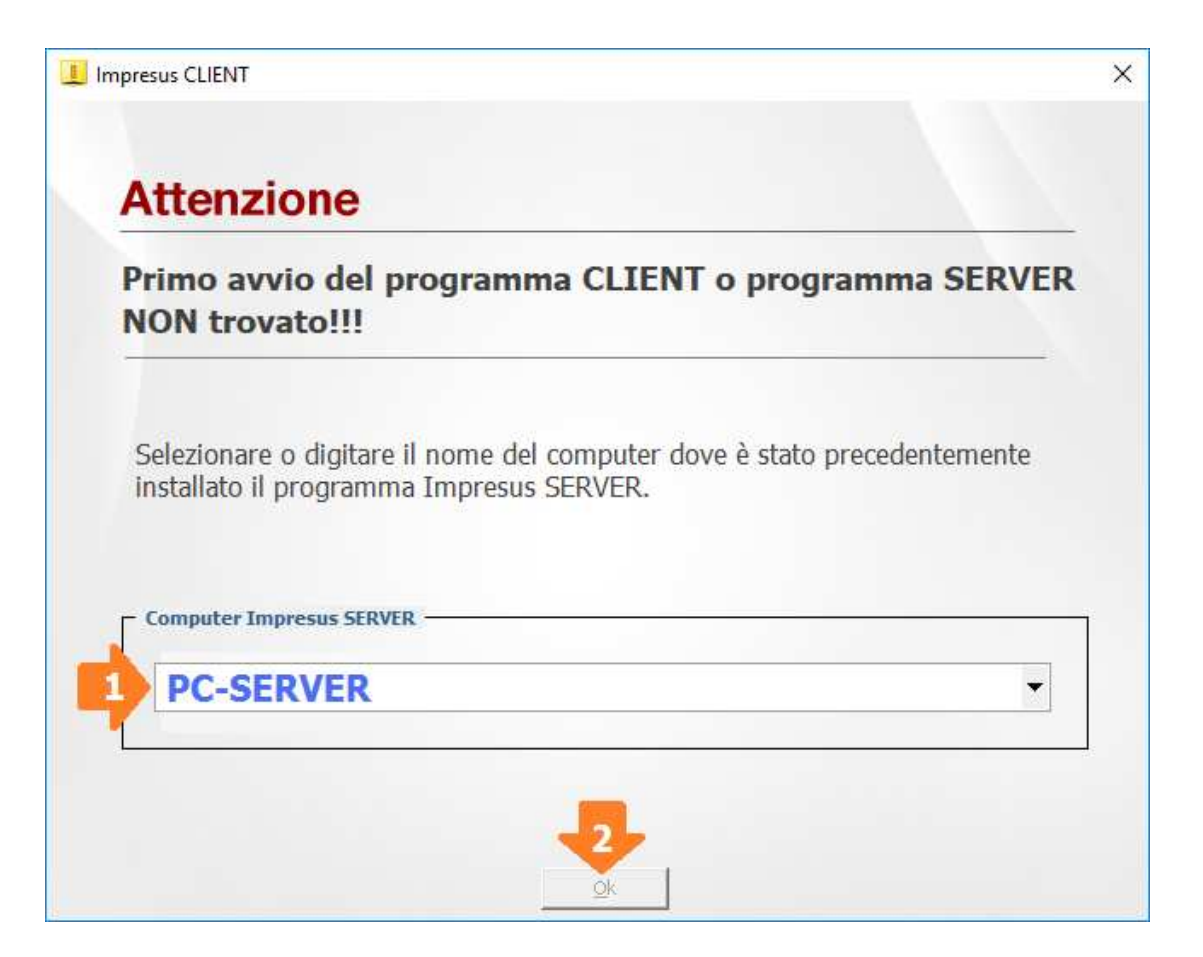

9) Al messaggio che appare automaticamente a video, che segnala la NON definizione del Server della <u>Chiave</u>, cliccare su "**OK**"

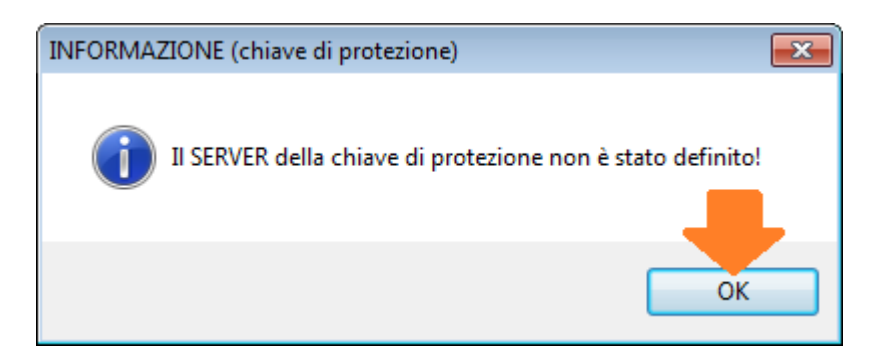

**10)** Nella finestra che appare automaticamente a video occorre indicare il "**NOME**" (*NON indirizzo IP o altro*) del computer al quale è collegata la Chiave Hardware USB di Impresus

| Configurazione (chiave di protezione) | <b>—</b>  |
|---------------------------------------|-----------|
| Inserire il nome del SERVER PC-SERVER |           |
| 1                                     | OK Cancel |
|                                       |           |
|                                       |           |

**11**) Nel messaggio che appare automaticamente a video occorre confermare il "Nome Server" cliccando su "**OK**"

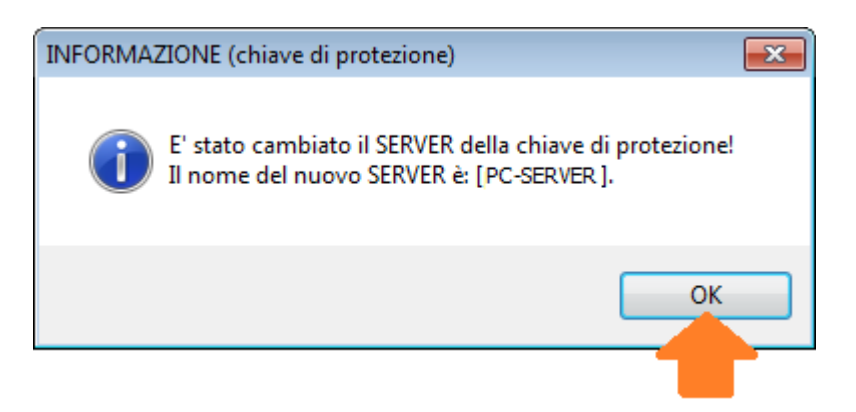

Conclusa la procedura su indicata, verrà visualizzato automaticamente a video il Software ACCA.

Al termine dell'installazione, rimuovere il CD/DVD dal lettore ottico e ripetere la stessa procedura su tutti gli altri personal computer sui quali si vuole installare il software.

**N.B.** L'uso contemporaneo di più licenze software è limitato al numero delle licenze acquistate con la key server (*esempio Key Server da 2 licenze: numero massimo di accessi consentiti in contemporanea pari a 2*)